# (Degree Works) **Steps to Review Graduation Requirements**

Log in to your PAWS account

Select "Student Services & Financial Aid"

Search

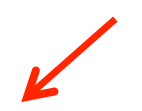

Welcome, Kelly R. Taylor, to the PAWS Information System! Last web access on Feb 06, 2015 at 12:31 pm

#### Student Services & Financial Aid

Personal Information Student Services & Financial Aid Go

General Student Information, Register for courses, View your Academic Records, Pay your Student Account and View your Financial Aid for Fall 2003 and later.

#### Personal Information

View or update your mailing address, current phone number, e-mail address, emergency contact, missing person contact; View name change & social security number change information; Change your PIN.

#### Select "Student Records"

#### Student Services & Financial Aid

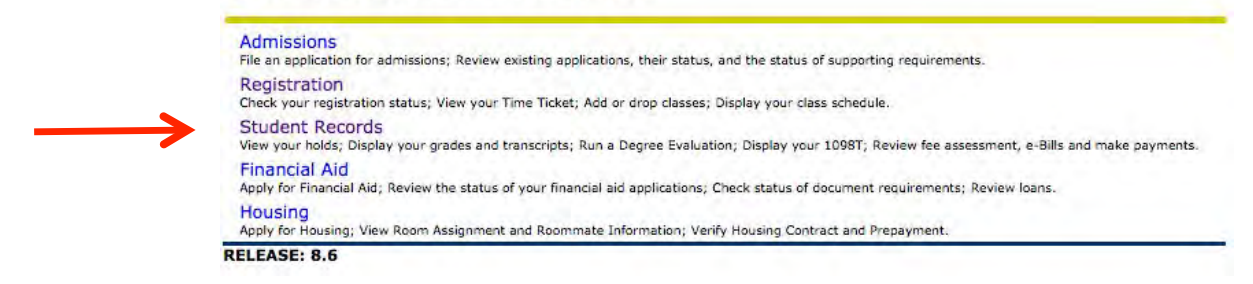

### Select "Degree Audit (Evaluation)

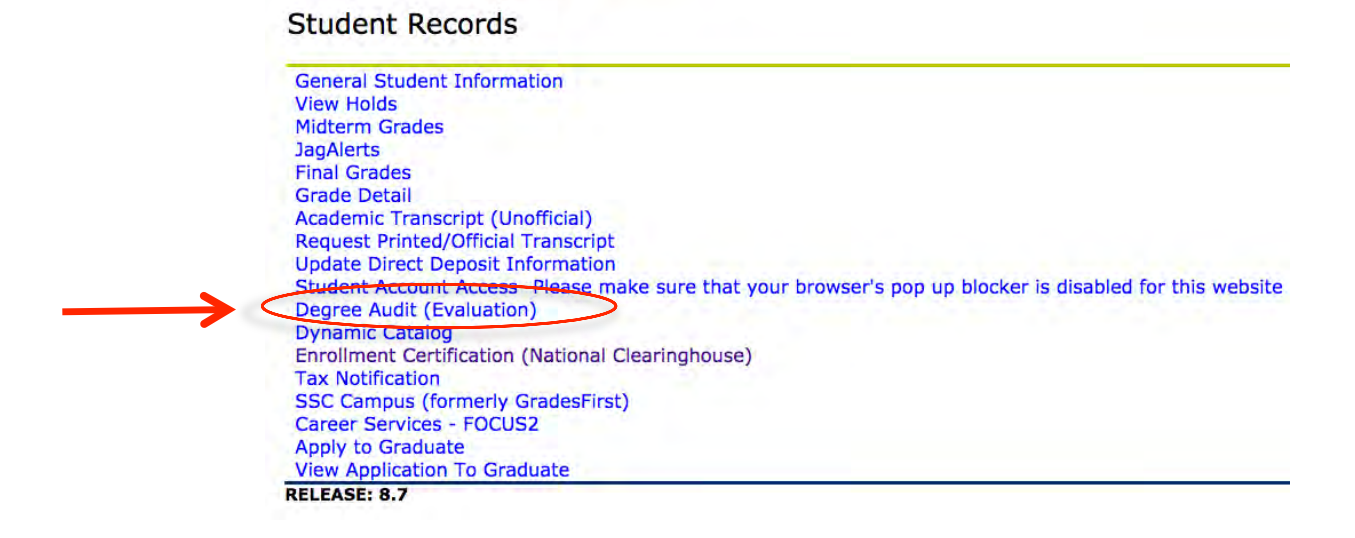

Your Degree Works audit will automatically populate with the information currently on record in the Registrar's Office.

### VIEWING DEGREE AUDITS

*This is the information that will be used by the graduation department* to determine if you meet your requirements for graduation!

Degree audits are individualized, printable degree reports displaying courses taken, transfer credits, in-progress and courses still needed to meet your degree requirements. Audits may be viewed in three different formats:

- Student view provides a complete and detailed audit of your academic record (default view)
- Graduation Checklist provides a condensed view of your academic record and shows when you have met requirements for graduation.
- Registration Checklist lists only the courses still needed to meet degree requirements

Once the audit appears - (The default view is "Student View")

From the Student View verify the following information for accuracy:

- 1. Major/Concentration/Minor
- 2. Credits Applied (IMPORTANT! This number includes "completed", "in progress" and "registered" hours)
- 3. USA cumulative GPA

| Back to PAWS |       | FAQ                                                                                                    |                                                                                                    | Help               |                              | Print        | Log Out                 |                        |  |  |
|--------------|-------|----------------------------------------------------------------------------------------------------|----------------------------------------------------------------------------------------------------|--------------------|------------------------------|--------------|-------------------------|------------------------|--|--|
| Student ID   | Na    | ime                                                                                                    | Degree Major<br>BA \$ AS; Art                                                                                                    | Last Auc<br>Today  | Jit                          |              |                         |                        |  |  |
| orksheets    | Plans | GPA Calc                                                                                                    |                                                                                                    |                    |                              |              |                         |                        |  |  |
| orksheets    | >     | Format:<br>Student View                                                                                                    | View                                                                                                    | Save/Print PDF     | Class History                |              |                         |                        |  |  |
| at In        |       |                                                                                                    |                                                                                                    |                    |                              |              |                         |                        |  |  |
|              |       | -                                                                                                    |                                                                                                    | Univers            | ity of South Alabama         | Degree       | Audit                   |                        |  |  |
|              |       | Student Vie                                                                                                    | w AA487n7d as of 02/06/20                                                                                                    | 15 at 04:19        |                              |              |                         |                        |  |  |
|              |       | Student                                                                                                    |                                                                                                    | Level              | Undergraduate                |              | Program                 | AS: Art BA             |  |  |
|              |       | JAG Numbe                                                                                                    | r                                                                                                    | Degree             | Bachelor of Arts             | 1            | Major                   | AS: Art                |  |  |
|              |       | Class                                                                                                    | Senior                                                                                                    | College            | College of Arts and Sciences |              | Concentration           | AS: Studio Art BA      |  |  |
|              |       | USA GPA                                                                                                    | 3.74                                                                                                    | Holds              | No                           |              | Minor                   | MGT-General Management |  |  |
|              |       | Stude .c Typ                                                                                                    | e                                                                                                    | Sports             |                              |              | Graduation Term         | (50)                   |  |  |
|              |       | -                                                                                                    |                                                                                                    |                    | Degree Progress              |              |                         |                        |  |  |
|              | 3     | Requirements 57%                                                                                                    |                                                                                                    |                    |                              |              |                         |                        |  |  |
|              | 0.    | In most cas                                                                                                    | nust cases, a 2070 complete wegree wogress par means all requirements are completed or in-progress, when your current courses are passed, it |                    |                              |              |                         |                        |  |  |
|              |       | Degree in Bachelor of Arts Catalog Year: 20                                                                                                    |                                                                                                    |                    |                              |              |                         |                        |  |  |
|              |       | To products you must fulfill the following area requirements in addition to the credit hour requirement. A green check mark invitates the requirement has been |                                                                                                    |                    |                              |              |                         |                        |  |  |
|              |       | Vou meet the minimum GPA requirement.                                                                                                    |                                                                                                    |                    |                              |              |                         |                        |  |  |
|              |       | 🜠 General education requirements satisfied by prior degree.                                                                                                    |                                                                                                    |                    |                              |              |                         |                        |  |  |
|              |       | Major Re                                                                                                    | quirements                                                                                                    |                    |                              |              | 4                       |                        |  |  |
|              |       | Concentre                                                                                                    | ation Requirements                                                                                                    |                    | Still Needed: See Concentra  | tion in Stud | dio Art section         |                        |  |  |
|              |       | Minor not                                                                                                    | iences Flortives                                                                                                    | seeking students   |                              |              |                         |                        |  |  |
|              |       | MILS & SC                                                                                                    | CIPCS LICCLIFCS                                                                                                    |                    |                              |              |                         |                        |  |  |
|              |       | Arts & Sci                                                                                                    | iences Upper Division in Res                                                                                                    | idence Requirement | Still Needed See Upper Divi  | ision in Res | idence - Arts & Science | ces section            |  |  |

### Student view - provides a complete and detailed audit of your academic record

This view allows you to see how all your credits are applied and requirements that are pending. Students should review this information at least twice per semester to ensure accuracy. If a student has questions about how courses are counting or if they believe their audit is incorrect, they should contact the <u>Arts and Sciences Student Advising Center at (251) 460-7233</u>.

| Vou meet the minimum GPA requirement.                                                                                                    | Yellow Complete         |                                                                          |                     |                   |                                             |
|----------------------------------------------------------------------------------------------------|-------------------------|--------------------------------------------------------------------------|---------------------|-------------------|---------------------------------------------|
| Major Requirements                                                                                                    | Blue In progress        |                                                                          |                     |                   |                                             |
| Primary & Secondary Concentration Requirements                                                                                                    | Still Needed:           | Gray Missing                                                             |                     |                   |                                             |
| 🔽 Arts & Sciences Electives                                                                                                    |                         |                                                                          |                     |                   |                                             |
| Arts & Sciences Upper Division in Residence Requirement                                                                                                    | Still Needed:           | See Upper Division in Residence - Arts & Sciences section                |                     |                   |                                             |
| 🗹 Writing Requirement                                                                                                    |                         |                                                                          |                     |                   |                                             |
| Major in Art                                                                                                    |                         | C                                                                        | talog Year:<br>GPA: | 2014-2015<br>4.00 | Credits Required: 24<br>Credits Applied: 15 |
| Unmet conditions for this set of requirements: 24 credits are required. You current                                                                                                    | ntly have 15, you       | still need 9 more credits.                                               |                     | L'UNIDE           |                                             |
| ART BFA CORE COURSES                                                                                                    |                         |                                                                          |                     |                   |                                             |
| Perceptual Drawing I                                                                                                    | ARS 121<br>Satisfied by | Perceptual Drawing I<br>ARTA105 - Beginning Drawing - University of Alas | TA<br>ka Fairbanks  | 3                 | Fa Sem 2006                                 |
| Perceptual Drawing II                                                                                                    | ARS 122                 | Perceptual Drawing II                                                    | А                   | 3                 | Sp Sem 2008                                 |
| 🚺 Two Dimensional Design                                                                                                    | ARS 123                 | Two-Dimensional Design                                                   | A                   | 3                 | Sp Sem 2007                                 |
| 🚺 Three Dimensional Design                                                                                                    | ARS 124                 | Three-Dimensional Design                                                 | А                   | 3                 | Sp Sem 2008                                 |
| Professional Practices for the Artist                                                                                                    | ARS 396                 | Professional Practices - W                                               | IP                  | (3)               | Fa Sem 2016                                 |
| Studio Art Requirements I                                                                                                    | Still Needed:           | 1 Class in ARS 322* or 325* or 326* or 422* or 425*                      |                     |                   |                                             |
| Studio Art Requirements II                                                                                                    | Still Needed:           | 2 Classes in ARS 222* or 225* or 322* or 325* or 422* or 425*            | f                   |                   |                                             |
| Concentration in Glass Primary                                                                                                    |                         | a                                                                        | italog Year:        | 2014-2015         | Credits Required: 30                        |
| Unmet conditions for this set of requirements: 30 credits are required. You currently and the set of the set of the set o | ntly have 18, you       | still need 12 more credits.                                              | GPAR                | 4.00              | Credits Applied: 18                         |
|                                                                                                    | ARS 212                 | Intro to Glass Blowing<br>Kills Formed Glass                             | A                   | 3                 | Fa Sem 2014                                 |
|                                                                                                    | ARS 312                 | Intermediate Glass Blowing                                               | A                   | 3                 | Fa Sem 2015                                 |
| Kiln Glass, Glassblowing, Adv Kiln Glass or Adv Glassblowing                                                                                                    | ARS 312                 | Intermediate Glass Blowing                                               | IP                  | (3)               | Sum Sem 2016                                |
|                                                                                                    | ARS 411                 | Advanced Kiln Formed Glass                                               | A                   | 3                 | Sp Sem 2016                                 |
|                                                                                                    | ARS 412                 | Advanced Glassblowing                                                    | IP                  | (3)               | Fa Sem 2016                                 |
|                                                                                                    | Still Needed:           | Need 24 credits. You have taken 18 credits and need 6 more in e          | ither ARS 212,      | 311, 312, 41      | 1 or 412                                    |
| Senior Thesis                                                                                                    | Still Needed:           | 6 Credits in ARS 498                                                     |                     |                   |                                             |

**IMPORTANT**: Some courses have (\*) next to their corresponding course number. The (\*) indicates that the course requires a pre-requisite to enroll. <u>Click on the course number</u> to see the pre-requisite.

#### Example: ARS 322\*

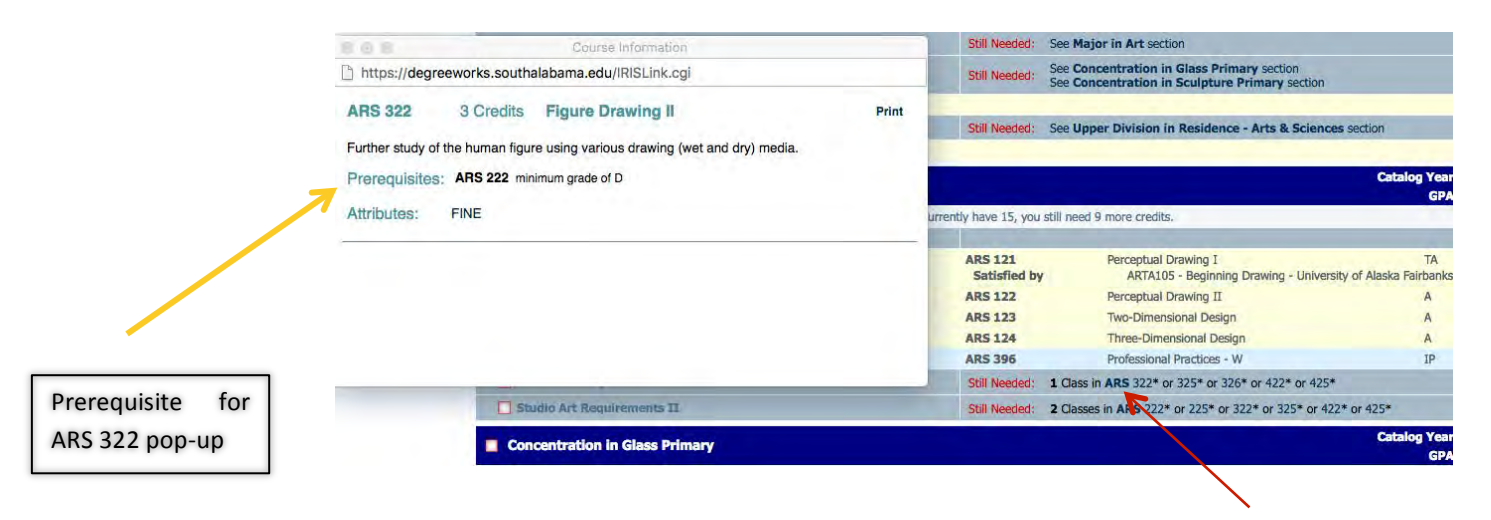

#### Click Course Number

### NEXT VIEW ~

Under the "Worksheet" tab, select "Graduation Checklist".

Click "View".

The Degree block will display any outstanding requirements.

The *Graduation Checklist* format displays the filled and unfilled requirements, without displaying grades, credits or terms.

|                  | 1                                                                                                |               |                                                                                        |                                                                         |                                                                                                    |  |  |  |  |
|------------------|--------------------------------------------------------------------------------------------------|---------------|----------------------------------------------------------------------------------------|-------------------------------------------------------------------------|----------------------------------------------------------------------------------------------------|--|--|--|--|
| forksneets Plans | GPA Calc                                                                                         |               |                                                                                        |                                                                         |                                                                                                    |  |  |  |  |
| orksheets >      | Student View                                                                                     | Saval         |                                                                                        |                                                                         |                                                                                                    |  |  |  |  |
| tat If           | Registration Checklist                                                                           | Sarar         |                                                                                        |                                                                         |                                                                                                    |  |  |  |  |
| ok Ahead         | Registration encentry                                                                            |               |                                                                                        |                                                                         |                                                                                                    |  |  |  |  |
| PH HUNDER        | 15                                                                                               | GPA Calc      |                                                                                        |                                                                         |                                                                                                    |  |  |  |  |
|                  |                                                                                                  | Format:       | K                                                                                      |                                                                         |                                                                                                    |  |  |  |  |
|                  |                                                                                                  | Graduation (  | Checklist \$ View                                                                      | Save/Print PDI                                                          |                                                                                                    |  |  |  |  |
|                  |                                                                                                  |               |                                                                                        |                                                                         |                                                                                                    |  |  |  |  |
| Chudent TO Nam   | 10 Deces Major                                                                                   |               |                                                                                        |                                                                         |                                                                                                    |  |  |  |  |
|                  | BA ‡ AS: Art Tod                                                                                 | tay           |                                                                                        |                                                                         |                                                                                                    |  |  |  |  |
|                  |                                                                                                  |               |                                                                                        |                                                                         |                                                                                                    |  |  |  |  |
| Worksheets Plans | GPA Calc                                                                                         |               |                                                                                        |                                                                         |                                                                                                    |  |  |  |  |
| Worksheets >     | Format: View Swe /Print Ohl                                                                      | Class History |                                                                                        |                                                                         |                                                                                                    |  |  |  |  |
| What IF          | Graduation Checklist                                                                             | Curb History  |                                                                                        |                                                                         |                                                                                                    |  |  |  |  |
| Look Alvend      |                                                                                                  | Halas         | with of Couth Alabama Door                                                             | a Audia                                                                 |                                                                                                    |  |  |  |  |
|                  |                                                                                                  | Unive         | rsity of South Alabama Degre                                                           | e Audit                                                                 |                                                                                                    |  |  |  |  |
|                  | Graduation Checklist A448/n/d as or 02/06/2015 at 04:19<br>Student                               | Laval         | Undergraduate                                                                          | Descram                                                                 | AS' Art BA                                                                                                    |  |  |  |  |
|                  | JAG Number                                                                                       | Degree        | Bachelor of Arts                                                                       | Major                                                                   | AS: Art                                                                                                    |  |  |  |  |
|                  | Class Senior                                                                                     | College       | College of Arts and Sciences                                                           |                                                                         | AS: Studio Art BA                                                                                                    |  |  |  |  |
|                  | USA GPA 3.74                                                                                     | Holds         | No                                                                                     | Minor                                                                   | MGT-General Management                                                                                                    |  |  |  |  |
|                  | Student Type                                                                                     | Sports        |                                                                                        | Graduation Term                                                         | (50)                                                                                                    |  |  |  |  |
|                  |                                                                                                  |               |                                                                                        |                                                                         |                                                                                                    |  |  |  |  |
|                  | Degrit a In Bachelor of Arts Conditis Required: 120<br>Credits Applied: 131                      |               |                                                                                        |                                                                         |                                                                                                    |  |  |  |  |
| / ·              | Vou meet the minimum GPA requirement.                                                            |               |                                                                                        |                                                                         |                                                                                                    |  |  |  |  |
|                  | General education requirements satisfied by prior degree                                         | e.            |                                                                                        |                                                                         |                                                                                                    |  |  |  |  |
|                  | Concentration Requirements  Vinor not required for second degree seeking students  Concentration |               |                                                                                        |                                                                         |                                                                                                    |  |  |  |  |
|                  |                                                                                                  |               |                                                                                        |                                                                         |                                                                                                    |  |  |  |  |
|                  | Arts & Sciences Electives                                                                        |               |                                                                                        |                                                                         |                                                                                                    |  |  |  |  |
|                  | Writing Lequirement                                                                              | Legend        |                                                                                        |                                                                         |                                                                                                    |  |  |  |  |
| 7                | Blocks included in this block                                                                    | Complete      |                                                                                        | Complete exc                                                            | cept for classes in-progress                                                                                                    |  |  |  |  |
|                  | Concentration in Studio Art                                                                      | Not Compl     | ete                                                                                    | Nearly compl                                                            | Nearly complete                                                                                                    |  |  |  |  |
| order to         | Upper Philipon in Residence - Arts & Sciences                                                    |               |                                                                                        |                                                                         |                                                                                                    |  |  |  |  |
| w "clear"        | University Writing Requirement for Undergrads<br>Minor in General Management                     |               |                                                                                        |                                                                         | and the second second second                                                                                                    |  |  |  |  |
| praduation, all  | 🗹 Hajor in Art                                                                                   |               |                                                                                        |                                                                         | Catalog Year: 2014-2015 Credits Required: 15<br>GPA: 4.00 Credits Applied: 15                                                                                                    |  |  |  |  |
| oc muct ho       | Art History I                                                                                    |               | ARH 103                                                                                |                                                                         |                                                                                                    |  |  |  |  |
| es must be       | Art History II                                                                                   |               | ARH 123                                                                                |                                                                         |                                                                                                    |  |  |  |  |
| rked with either | V Contemporary Art                                                                               |               | ARH 344<br>ARS 123                                                                     |                                                                         |                                                                                                    |  |  |  |  |
| or 🔤             | M Three Dimensional Design                                                                       |               | ARS 124                                                                                |                                                                         | and the second second sec |  |  |  |  |
| _                | Concentration in Studio Art                                                                      |               |                                                                                        |                                                                         | Catalog Year: 2014-2015 Credits Required: 24<br>GPA: 3.40 Credits Applied: 18                                                                                                    |  |  |  |  |
|                  | Professional Practices for the Artist                                                            |               | the second second                                                                      |                                                                         |                                                                                                    |  |  |  |  |
|                  | Upper Division Requirement                                                                       |               | AR5 311 (IP), AR5 341                                                                  |                                                                         |                                                                                                    |  |  |  |  |
|                  | Studio Art Electives                                                                             |               | ARS 121 (T), ARS 122, ARS 212, ARS 241<br>Gatalog Year: 2014-2015 Credits Required: 02 |                                                                         |                                                                                                    |  |  |  |  |
|                  | M Electives for A&S Majors GPA: 3.71 Credits Applied:                                            |               |                                                                                        |                                                                         |                                                                                                    |  |  |  |  |
|                  | Z Electives                                                                                      |               | AFR 101, ARS 244A (T), ARS 261 (IP), BL<br>GEO 102, GEO 102L, HY 101 (T), HY 102,      | Y 101, BLY 101L, CA 110, EH 101 (1<br>HY 135, HY 136, HY 136A (T), HY 2 | F), EH 102 (T), EH 225, GEO 101, GEO 1011,<br>28, HY 390, HY 390, HY 431, HY 441, HY 478,                                                                                                    |  |  |  |  |
|                  |                                                                                                  |               | HY 479, HY 494, LG 101, LG 102, MA 110                                                 | , MKT 320 (T), PSY 120, PSY 250 (T                                      | ), SS 136A (T), SY 109 (T), SY 220                                                                                                    |  |  |  |  |
|                  | Upper Division In Residence - Arts & Sciences                                                    |               |                                                                                        |                                                                         | GPA: 0.00 Credits Applied: 3                                                                                                    |  |  |  |  |
|                  | 15 credits in ARH, ARS 300-499 & 15 credits in @ 200-49                                          | 99            | ARS 311 (TP)                                                                           |                                                                         |                                                                                                    |  |  |  |  |
|                  | VI University Writing Requirement for Undergrads                                                 |               |                                                                                        |                                                                         | Catalog Year: 2014-2015                                                                                                    |  |  |  |  |

### NEXT VIEW~

## Under the "Worksheet" tab, select "*Registration Checklist".* Click "View".

The *Registration Checklist* format shows only the unfulfilled requirements from the audit. It does not provide any of the detailed explanations of requirements that may be found in the Student View.

| Worksheets                         | Plans      | GPA Calc                                                                    |                                                                                |                                              |                          |                                      |                                     |                           |
|------------------------------------|------------|-----------------------------------------------------------------------------|--------------------------------------------------------------------------------|----------------------------------------------|--------------------------|--------------------------------------|-------------------------------------|---------------------------|
| Worksheets<br>Whet M<br>Look Abasi | >          | Format-<br>✓ Student View<br>Graduation Checklist<br>Registration Checklist | View Save                                                                      |                                              |                          |                                      |                                     |                           |
|                                    |            |                                                                             |                                                                                |                                              |                          |                                      |                                     |                           |
|                                    |            |                                                                             | Worksheets Plan                                                                | GPA Calc                                     |                          |                                      |                                     |                           |
|                                    |            |                                                                             | Worksheats                                                                     | Format:                                      |                          |                                      |                                     |                           |
|                                    |            |                                                                             | What It                                                                        | Registration Checklist                       | View                     |                                      |                                     |                           |
|                                    |            |                                                                             | Look Ahead                                                                     |                                              |                          |                                      |                                     |                           |
|                                    |            |                                                                             |                                                                                |                                              |                          |                                      |                                     |                           |
| A University of Degree             | South Ala  | ibama                                                                       |                                                                                |                                              |                          |                                      |                                     |                           |
| Bac                                | k to PAWS  |                                                                             | FAQ                                                                            | Help                                         |                          | Print                                |                                     | Log Out                   |
|                                    |            |                                                                             |                                                                                |                                              |                          |                                      |                                     |                           |
| Student ID                         | Name       | BA \$ AS:                                                                   | Art Today                                                                      | 1                                            |                          |                                      |                                     |                           |
|                                    |            |                                                                             |                                                                                |                                              |                          |                                      |                                     |                           |
| Worksheets Plan                    | s GPA      | Calc                                                                        |                                                                                |                                              |                          |                                      |                                     |                           |
| Worksheets >                       | Form       | nat:                                                                        | liaw Save/Print PDF                                                            | Class History                                |                          |                                      |                                     |                           |
| What If                            | No         | gistietion checklist ¥                                                      |                                                                                |                                              |                          |                                      |                                     |                           |
| Look Alvead                        |            |                                                                             |                                                                                | University of South                          | Alabama Degr             | ree Audit                            |                                     |                           |
|                                    | Re         | gistration Checklist AA487                                                  | n7d as of 02/06/2015 at 04:19                                                  |                                              |                          |                                      |                                     |                           |
|                                    | St         | udent                                                                       |                                                                                |                                              | School                   | Undergraduate                        |                                     |                           |
|                                    | IC         |                                                                             |                                                                                |                                              | College                  |                                      |                                     |                           |
|                                    | Ac         | ivisor 1                                                                    |                                                                                |                                              | Degree                   | Bachelor of Arts                     |                                     |                           |
|                                    | Ac         | tvisor 2                                                                    |                                                                                |                                              | Major                    |                                      |                                     |                           |
|                                    | 0          | verall GPA 3.735                                                            |                                                                                |                                              | Level                    | Senior                               |                                     |                           |
|                                    | Still      | Degree In Bachelor of Arts<br>Needed: See Concentration in St.              | udio Art section                                                               |                                              |                          |                                      |                                     | Catalog Year: 2014-2015   |
|                                    | Still      | Needed: See Upper Division in Re                                            | esidence - Arts & Sciences section                                             |                                              |                          |                                      | Catalon Vear 2014-2                 | 015 Cradits Required: 15  |
|                                    |            | Major in Art                                                                |                                                                                |                                              |                          |                                      | GPA: 4                              | Credits Applied: 15       |
|                                    |            | Concentration in Studio A                                                   | rt:                                                                            |                                              |                          |                                      | Catalog Year: 2014-2                | 015 Credits Required: 24  |
|                                    | Still      | Needed: 1 Class in ARS 396*                                                 |                                                                                |                                              |                          |                                      | SEME JUT                            | Create Appres. 10         |
| 1                                  | Still      | Electives for A&S Majors                                                    |                                                                                |                                              |                          |                                      |                                     |                           |
|                                    |            | Unner Dhilsion in Resident                                                  | n - Arte & Coloncos                                                            |                                              |                          |                                      |                                     |                           |
| till Needed                        | Still      | Needed: A minimum of 30 unger                                               | division credits. 15 of which must be in                                       | n the major, must be satisfactorily complete | in residence at the Lini | versity of South Alabama, You have 3 | upper division credits completed a  | nd/or in grogress         |
|                                    | 20         | University Writing Require                                                  | ment for Undergrads                                                            | The major, must be setsiactory complete      | The residence at the one | versity of booth Alabama. For have b | opper entation creates compressed a | noyor in progress.        |
|                                    | _          |                                                                             |                                                                                |                                              |                          |                                      | Catalog Vear 2014-2                 | 015 Condity Required: 18  |
|                                    | <u>م</u> ا | Minor in General Managen                                                    | nent                                                                           |                                              |                          |                                      | GPA: 0                              | Credits Applied: 0        |
|                                    | Still      | Needed: 1 Class in MGT 300<br>Needed: 1 Class in MGT 305*                   |                                                                                |                                              |                          |                                      |                                     |                           |
|                                    | Still      | Needed: 1 Class in MGT 340*<br>Needed: 1 Class in MGT 351*                  |                                                                                |                                              |                          |                                      |                                     |                           |
|                                    | Still      | Needed: 2 Classes in MGT 301:3                                              | 04 or 306:339 or 341:350 or 352:499                                            |                                              |                          |                                      |                                     |                           |
|                                    | -          |                                                                             |                                                                                |                                              |                          |                                      |                                     |                           |
|                                    | Dis        | chimer                                                                      | enree audit report as a mide whe                                               | n planning your program toward come          | ation of the above on    | minomode Your seadonic stuic         | or may be contacted for seciet      | ance in interpreting this |
|                                    | rep        | ort. This audit is not your aca                                             | demic transcript and it is not offici<br>f all LISA courses) is required to or | ial notification of completion of degree     | or certificate requirer  | ments. A minimum institutional G     | PA of 2.00 for undergraduate s      | tudents and a 3.00 for    |

\*\*\*Remember, the degree audit is a tool that should be used as a guide when planning your progress towards completion of degree requirements. It should be used in <u>conjunction</u> with academic advising and your bulletin. Any questions or errors should be reported to your academic advisor.\*\*\*